## Veileder for foresatt med barn i SFO: Fylle ut SFO søknad

| Foresattportal<br>Bærum<br>Logg inn med ID-porten           |   | Gå inn på:<br>https://foresatt.visma.no/baeru<br>m<br>logg inn med ID-Porten |
|-------------------------------------------------------------|---|------------------------------------------------------------------------------|
|                                                             |   |                                                                              |
| BÆRUM KOMMUNE                                               |   | Velg innloggingsmetode som<br>passer deg best                                |
| Velg elektronisk ID                                         |   |                                                                              |
| D MinID App eller engangskode                               | > |                                                                              |
| BankID<br>Bruk BankID-app eller kodebrikke                  | > |                                                                              |
| buypass<br>Bruk Buypass ID på smartkort, mobil eller nøkkel | > |                                                                              |
| COMMFIDES Commfides<br>Med smartkort                        | > |                                                                              |
| Slik skaffer du deg elektronisk ID                          |   |                                                                              |
| Beskjeder og varsler                                        |   | Trykk på «søknader» til                                                      |
| Meldinger                                                   |   | venstre                                                                      |
| Elevinfo og gruppetilknytning                               |   |                                                                              |
| Søknader                                                    |   |                                                                              |
| Digitale spørreskjema                                       |   |                                                                              |
| Fravær                                                      |   |                                                                              |
| Dokumenter og ressurser                                     |   |                                                                              |
| Samtykke 5                                                  |   |                                                                              |

## Veileder for foresatt med barn i SFO: Fylle ut SFO søknad

| Image: Second on permisjon       Image: Second on second on permisjon         Image: Second on second on permisjon       Image: Second on second on permisjon         Image: Second on second on permisjon       Image: Second on second on permisjon         Image: Second on second on permisjon       Image: Second on second on permisjon         Image: Second on second on permisjon       Image: Second on second on permisjon         Image: Second on second on permisjon       Image: Second on second on permisjon         Image: Second on second on permisjon       Image: Second on second on permisjon         Image: Second on second on permisjon       Image: Second on second on permisjon         Image: Second on second on permisjon       Image: Second on second on permisjon         Image: Second on second on permisjon       Image: Second on permisjon         Image: Second on second on permisjon       Image: Second on permisjon         Image: Second on second on permisjon       Image: Second on permisjon         Image: Second on second on permisjon       Image: Second on permisjon         Image: Second on second on permisjon       Image: Second on permisjon         Image: Second on second on permisjon       Image: Second on permisjon         Image: Second on second on permisjon       Image: Second on permisjon         Image: Second on permisjon       Image: Second on permisjon         Image: Second on permisi                                                                                                    | Søknader                                                                                                    |                           | Trykk SFO søknad, endringer<br>og oppsigelse |
|----------------------------------------------------------------------------------------------------|----------------------------------------------------------------------------------------------------|---------------------------|----------------------------------------------|
| image: set and om permisjon       image: set stop pice image: set stop pice pice image: set stop pice pice pice pice pice pice pice pic | Din søknadshistorikk                                                                                                   | >                         |                                              |
| image: sto sekaad. endringer og oppigelse       >         image: sekaad. endringer og oppigelse       >         image: sekaad. endringer og oppigelse       >         image: sekaad. endringer og oppigelse       >         image: sekaad. endringer og oppigelse       >         image: sekaad. endringer og oppigelse       >         image: sekaad. endringer og oppigelse       >         image: sekaad. endringer i sto plassen       >         image: sekaad. endringer i sto plassen       >         image: sekaad. endringer i sto plassen       >         image: sekaad. endringer i sto plassen       >         image: sekaad. endringer i sto plassen       >         image: sekaad. endringer i sto plassen       >         image: sekaad. endringer i sto plassen       >         Vicktig informasjon:       Les gjennom viktig informasjon. Trykk neste.         Image: sekaad. endringer i sto plassen       Nester for eksempel slutte 1. november, må du ha sagt opp plassen før 1. oktober.         Image: sekat SFO opphold:       Image: sekat sekat                                                                                                    | Søknad om permisjon                                                                                                    | >                         |                                              |
| Seknad om skolebytte >   SFO søknadør Trykk «si opp plass»   Sek sFO plass >   Se st sFO plass >   Se st sFO plass >   Se st sFO plass >   Se st sFO plass >   Se st sFO plass >   Viktig informasjon: Les gjennom viktig   Oppsigelse av plass må skje med en måneds varsel innen den 1. i hver<br>måned. Skal barnet for eksempel slutte 1. november, må du ha sagt opp<br>plassen før 1. oktober.   Neste Avbryt   * Ønsket SFO opphold: Velg ønsket opphold du skal<br>si opp.   Velg opphold C   * Sluttdato: Velg sluttdato. Merk! Varsel<br>                                                                                                    | SFO søknad, endringer og oppsigelse                                                                                    | >                         |                                              |
| SFO søknader       Trykk «si opp plass»         Image: Sek SFO plass       Image: SFO søknader         Image: Sek SFO plass       Image: SFO søknader         Image: Sek SFO plass       Image: SFO søknader         Image: Sek SFO plass       Image: SFO søknader         Image: Sek SFO plass       Image: SFO søknader         Image: SFO søknader       Image: SFO søknader         Image: SFO søknader       Image: SFO søknader         Image: SFO søknader       Image: SFO søknader         Image: SFO søknader       Image: SFO søknader         Image: Sek SFO søknader       Image: SFO søknader         Image: SFO søknader       Image: SFO søknader         Image: SFO søknader       Image: SFO søknader         Image: SFO søknader       Image: SFO søknader         Image: SFO søknader       Image: SFO søknader         Image: SFO søknader       Image: SFO søknader         Image: SFO søknader       Image: Sek SFO søknader         Image: SFO søknader       Image: Sek SFO søknader         Image: SFO søknader       Image: Sek SFO søknader         Image: SFO søknader       Image: Sek SFO søknader         Image: Sek SFO søknader       Image: Sek SFO søknader         Image: Sek SFO søknader       Image: Sek SFO søknader         Image: Søknader                                                                                                    | Søknad om skolebytte                                                                                                   | >                         |                                              |
| Set STO plass     Set STO plass     Si opp STO plass     Nittig informasjon:     Oppigelse av plass må skje med en måneds varsel innen den 1. i hver måned. Skal barnet for eksempel slutte 1. november, må du ha sagt opp plassen før 1. oktober.     Neste     Avbryt     Velg ønsket SFO opphold:   Velg opphold     Velg sluttdato     Velg sluttdato     Velg sluttdato     Velg sluttdato     Neste     Avbryt     Velg sluttdato     Velg sluttdato     Neste     Avbryt     Velg sluttdato     Neste     Avbryt     Velg sluttdato     Neste     Avbryt     Velg sluttdato     Neste     Avbryt     Velg sluttdato     Neste     Avbryt     Velg sluttdato     Neste      Avbryt     Velg sluttdato     Velg sluttdato     Neste     Velg sluttdato     Velg sluttdato     Neste     Neste     Neste                                                                                                    | SFO søknader                                                                                                    |                           | Trykk «si opp plass»                         |
| ipp sto plass       )         Viktig informasjon:       Les gjennom viktig         Oppsigelse av plass må skje med en måneds varsel innen den 1. i hver       måned. Skal barnet for eksempel slutte 1. november, må du ha sagt opp         plassen før 1. oktober.       Vetre         Vetre       Avbryt         * Ønsket SFO opphold:       Velg ønsket opphold du skal si opp.         velg sluttdato       Kerk! Varsel om oppsigelse av plass må skje med en måneds varsel innen den 1. hver måned.                                                                                                    | Sek SFO plass                                                                                                    | >                         |                                              |
| Viktig informasjon:   Oppsigelse av plass må skje med en måneds varsel innen den 1. i hver måned. Skal barnet for eksempel slutte 1. november, må du ha sagt opp plassen før 1. oktober.   Neste   Avbryt     * Ønsket SFO opphold:   Velg opphold   Reste   Velg sluttdato. Merk! Varsel om oppsigelse av plass må skje med en måneds varsel innen den 1. i hver måned. Nerste                                                                                                    | Gjør endringer i SFO plassen                                                                                           | >                         |                                              |
| Viktig informasjon:       Les gjennom viktig         Oppsigelse av plass må skje med en måneds varsel innen den 1. i hver       måned. Skal barnet for eksempel slutte 1. november, må du ha sagt opp         plassen før 1. oktober.       Neste       Avbryt         * Ønsket SFO opphold:       Velg ønsket opphold du skal si opp.         Velg opphold       Ro         * Sluttdato:       Velg sluttdato. Merk! Varsel om oppsigelse av plass må skje med en måneds varsel innen den 1. hver måned.                                                                                                    | Si opp SFO plass                                                                                                    | >                         |                                              |
| Oppsigelse av plass må skje med en måneds varsel innen den 1. i hver       informasjon. Trykk neste.         måned. Skal barnet for eksempel slutte 1. november, må du ha sagt opp       informasjon. Trykk neste.         plassen før 1. oktober.       Neste       Avbryt         * Ønsket SFO opphold:       Velg ønsket opphold du skal si opp.         Velg opphold       Ea       Velg sluttdato. Merk! Varsel om oppsigelse av plass må skje med en måneds varsel innen den 1. hver måned.                                                                                                    | Viktig informasjon:                                                                                                    |                           | Les gjennom viktig                           |
| plassen før 1. oktober.         Neste       Avbryt         * Ønsket SFO opphold:       Velg ønsket opphold du skal si opp.         Velg opphold       EQ         * Sluttdato:       Velg sluttdato. Merk! Varsel om oppsigelse av plass må skje med en måneds varsel innen den 1. hver måned.                                                                                                    | Oppsigelse av plass må skje med en måneds varsel innen de<br>måned. Skal barnet for eksempel slutte 1. november, må du | informasjon. Trykk neste. |                                              |
| Neste       Avbryt         * Ønsket SFO opphold:       Velg ønsket opphold du skal si opp.         Velg opphold       R         * Sluttdato:       Velg sluttdato. Merk! Varsel om oppsigelse av plass må skje med en måneds varsel innen den 1. hver måned.                                                                                                    | plassen før 1. oktober.                                                                                                |                           |                                              |
| Neste       Avbryt         * Ønsket SFO opphold:       Velg ønsket opphold du skal si opp.         Velg opphold       Roder of the second second                                                                     |                                                                                                    |                           |                                              |
| Neste       Avbryt         * Ønsket SFO opphold:       Velg ønsket opphold du skal si opp.         Velg opphold       Composition         * Sluttdato:       Velg sluttdato. Merk! Varsel om oppsigelse av plass må skje med en måneds varsel innen den 1. hver måned.                                                                                                    |                                                                                                    |                           |                                              |
| Neste       Avbryt         * Ønsket SFO opphold:       Velg ønsket opphold du skal si opp.         Velg opphold       EQ         * Sluttdato:       Velg sluttdato. Merk! Varsel om oppsigelse av plass må skje med en måneds varsel innen den 1. hver måned.                                                                                                    |                                                                                                    |                           |                                              |
| Neste       Avbryt         * Ønsket SFO opphold:       Velg ønsket opphold du skal si opp.         Velg opphold       Composition         * Sluttdato:       Velg sluttdato. Merk! Varsel om oppsigelse av plass må skje med en måneds varsel innen den 1. hver måned.                                                                                                    |                                                                                                    |                           |                                              |
| * Ønsket SFO opphold:       Velg ønsket opphold du skal si opp.         Velg opphold       ©         * Sluttdato:       Velg sluttdato. Merk! Varsel om oppsigelse av plass må skje med en måneds varsel innen den 1. hver måned.                                                                                                    | Neste                                                                                                    | Avbryt                    |                                              |
| Velg opphold       Si opp.         * Sluttdato:       Velg sluttdato. Merk! Varsel om oppsigelse av plass må skje med en måneds varsel innen den 1. hver måned.                                                                                                    | * Ønsket SFO opphold:                                                                                                  |                           | Velg ønsket opphold du skal                  |
| * Sluttdato:       Velg sluttdato. Merk! Varsel om oppsigelse av plass må skje med en måneds varsel innen den 1. hver måned.                                                                                                    | Velg opphold                                                                                                    |                           | si opp.                                      |
| Velg sluttdato       im         skje med en måneds varsel         innen den 1. hver måned.                                                                                                    | * Sluttdato:                                                                                                    |                           | Velg sluttdato. Merk! Varsel                 |
| innen den 1. hver måned.                                                                                                    | Velg sluttdato                                                                                                    | skje med en måneds varsel |                                              |
|                                                                                                    |                                                                                                    |                           | innen den 1. hver måned.                     |

## Veileder for foresatt med barn i SFO: Fylle ut SFO søknad

| Foresattes kommentar:                      |                                                           |                 | Skriv en kommentar. Merk!             |
|--------------------------------------------|-----------------------------------------------------------|-----------------|---------------------------------------|
| Sensitiv informasjon må ikl                | ke skrives inn her<br>Anta                                | ll tegn: 0/2000 | Dette feltet er ikke<br>obligatorisk. |
| Kontrollér skjema                          | Si                                                        | eg 3 av 3       | Kontroller skjema. Hvis alt           |
| -                                          |                                                           |                 | stemmer, trykk «send».                |
| Oppsigelse av SFO o                        | opphold for:                                              |                 |                                       |
| Entusiastisk Ambassade                     | sekretær                                                  |                 |                                       |
| <b>SFO opphold:</b><br>SFO 4 dager per uke |                                                           |                 |                                       |
| <b>Startdato:</b><br>01.10.2024            |                                                           |                 |                                       |
| <b>Sluttdato:</b><br>01.05.2025            |                                                           |                 |                                       |
|                                            | Send Avb                                                  | ryt             |                                       |
| ~                                          | N                                                         |                 | Du har nå sendt oppsigelse.           |
| Din søki                                   | nad er sendt!!                                            |                 |                                       |
| Du vil få svar når søkna<br>søknaden under | den din er ferdigbehandlet. Se<br>"Din søknadshistorikk". |                 |                                       |
|                                            | ок                                                        |                 |                                       |